# Packet Tracer : configuration de VPN (facultatif)

## Topologie

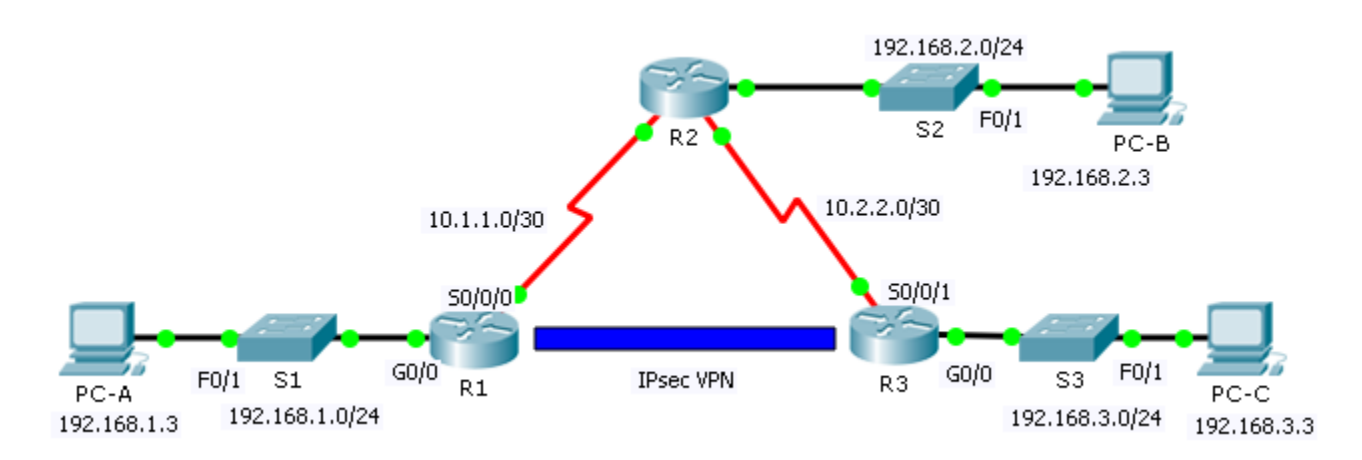

## Table d'adressage

| Périphérique | Interface | Adresse IP  | Masque de sous-<br>réseau | Passerelle par<br>défaut |
|--------------|-----------|-------------|---------------------------|--------------------------|
| D1           | G0/0      | 192.168.1.1 | 255.255.255.0             | N/A                      |
|              | S0/0/0    | 10.1.1.2    | 255.255.255.252           | N/A                      |
|              | G0/0      | 192.168.2.1 | 255.255.255.0             | N/A                      |
| R2           | S0/0/0    | 10.1.1.1    | 255.255.255.252           | N/A                      |
|              | S0/0/1    | 10.2.2.1    | 255.255.255.252           | N/A                      |
| D2           | G0/0      | 192.168.3.1 | 255.255.255.0             | N/A                      |
| КJ           | S0/0/1    | 10.2.2.2    | 255.255.255.252           | N/A                      |
| PC-A         | NIC       | 192.168.1.3 | 255.255.255.0             | 192.168.1.1              |
| PC-B         | NIC       | 192.168.2.3 | 255.255.255.0             | 192.168.2.1              |
| PC-C         | NIC       | 192.168.3.3 | 255.255.255.0             | 192.168.3.1              |

## Paramètres de stratégie ISAKMP de phase 1

| Paramètres                                    |                          | R1         | R3         |
|-----------------------------------------------|--------------------------|------------|------------|
| Méthode de distribution de clé                | Mode manuel ou ISAKMP    | ISAKMP     | ISAKMP     |
| Algorithme de chiffrement                     | DES, 3DES ou AES         | AES        | AES        |
| Algorithme de hachage                         | MD5 ou <b>SHA-1</b>      | SHA-1      | SHA-1      |
| Méthode d'authentification                    | Clés prépartagées ou RSA | prépartage | prépartage |
| Échange de clés                               | Groupe DH 1, 2 ou 5      | DH 2       | DH 2       |
| Durée de vie des associations de sécurité IKE | 86400 secondes ou moins  | 86400      | 86400      |
| Clé ISAKMP                                    |                          | cisco      | cisco      |

Les paramètres en gras sont les valeurs par défaut. D'autres paramètres doivent être explicitement configurés.

## Paramètres de stratégie IPsec de phase 2

| Paramètres                                 | R1             | R3             |
|--------------------------------------------|----------------|----------------|
| Transform Set                              | VPN-SET        | VPN-SET        |
| Nom d'hôte d'homologue                     | R3             | R1             |
| Adresse IP d'homologue                     | 10.2.2.2       | 10.1.1.2       |
| Réseau à chiffrer                          | 192.168.1.0/24 | 192.168.3.0/24 |
| Nom de carte de chiffrement                | VPN-MAP        | VPN-MAP        |
| Établissement<br>d'association de sécurité | ipsec-isakmp   | ipsec-isakmp   |

## Objectifs

- Partie 1 : activation des fonctions de sécurité
- Partie 2 : configuration des paramètres IPsec sur R1
- Partie 3 : configuration des paramètres IPsec sur R3
- Partie 4 : vérification du VPN IPsec

## Scénario

Au cours de cet exercice, vous allez configurer deux routeurs de telle sorte qu'ils prennent en charge un VPN IPsec de site à site pour le trafic issu de leurs LAN respectifs. Le trafic VPN IPsec passera par un autre routeur qui n'a pas connaissance du VPN. IPsec permet la transmission sécurisée d'informations sensibles sur des réseaux non protégés tels qu'Internet. IPsec agit en tant que couche réseau, qui protège et authentifie les paquets IP entre les périphériques IPsec participants (homologues), comme les routeurs Cisco.

## Partie 1 : Activation des fonctions de sécurité

#### Étape 1 : Activez le module securityk9.

La licence du pack technologique de sécurité doit être activée pour pouvoir effectuer cet exercice.

**Remarque** : le mot de passe du mode d'exécution utilisateur et celui du mode d'exécution privilégié sont tous les deux **cisco**.

a. Exécutez la commande **show version** en mode d'exécution utilisateur ou en mode d'exécution privilégié pour vérifier que la licence du pack technologique de sécurité est activée.

| Technology | Technology-package |           | Technology-package |
|------------|--------------------|-----------|--------------------|
|            | Current            | Туре      | Next reboot        |
|            |                    |           |                    |
| ipbase     | ipbasek9           | Permanent | ipbasek9           |
| security   | None               | None      | None               |
| uc         | None               | None      | None               |
| data       | Nono               | Nene      | None               |

Configuration register is 0x2102

 Si ce n'est pas le cas, activez le module securityk9 pour le prochain démarrage du routeur, acceptez la licence, enregistrez la configuration et redémarrez.

R1(config) # license boot module c2900 technology-package securityk9

R1(config)# end

```
R1# copy running-config startup-config
```

- R1# reload
- c. Après le redémarrage, exécutez à nouveau la commande **show version** afin de vérifier l'activation de la licence du pack technologique de sécurité.

Technology Package License Information for Module: 'c2900'

| Technology | Technology-p<br>Current | ackage<br>Type | Technology-package<br>Next reboot |
|------------|-------------------------|----------------|-----------------------------------|
| ipbase     | ipbasek9                | Permanent      | ipbasek9                          |
| security   | securityk9              | Evaluation     | securityk9                        |
| uc         | None                    | None           | None                              |
| data       | None                    | None           | None                              |

d. Répétez les étapes 1a à 1c avec R3.

## Partie 2 : Configuration des paramètres IPsec sur R1

#### Étape 1 : Tester la connectivité

Envoyez une requête ping à partir de **PC-A** vers **PC-C**.

#### Étape 2 : Identifiez le trafic intéressant sur R1.

Configurez la liste de contrôle d'accès 110 afin d'identifier le trafic issu du LAN sur **R1** vers le LAN sur **R3** comme étant le trafic intéressant. Ce trafic intéressant déclenchera le réseau privé virtuel IPsec à implémenter, pour autant qu'il y ait du trafic entre les LAN de **R1** et de **R3**. Tout autre trafic provenant des LAN ne sera pas chiffré. Rappelez-vous qu'en raison de l'instruction deny any implicite, il n'est pas nécessaire d'ajouter l'instruction à la liste.

```
R1(config)# access-list 110 permit ip 192.168.1.0 0.0.0.255 192.168.3.0 0.0.0.255
```

#### Étape 3 : Configurez les propriétés ISAKMP de phase 1 sur R1.

Configurez les propriétés **10** de la stratégie de chiffrement ISAKMP sur **R1** avec la clé de chiffrement partagée **cisco**. Référez-vous au tableau ISAKMP de phase 1 pour connaître les paramètres spécifiques à configurer. Les valeurs par défaut ne doivent pas être configurées et par conséquent seules les méthodes de chiffrement, d'échange de clés et DH doivent être configurées.

```
R1(config)# crypto isakmp policy 10
R1(config-isakmp)# encryption aes
R1(config-isakmp)# authentication pre-share
R1(config-isakmp)# group 2
R1(config-isakmp)# exit
R1(config)# crypto isakmp key cisco address 10.2.2.2
```

#### Étape 4 : Configurez les propriétés ISAKMP de phase 2 sur R1.

Créez le transform-set **VPN-SET** de manière à utiliser **esp-3des** et **esp-sha-hmac**. Créez ensuite la carte de chiffrement **VPN-MAP** qui lie ensemble tous les paramètres de phase 2. Utilisez le numéro d'ordre **10** et identifiez-le comme étant une carte **ipsec-isakmp**.

```
R1(config) # crypto ipsec transform-set VPN-SET esp-3des esp-sha-hmac
R1(config) # crypto map VPN-MAP 10 ipsec-isakmp
R1(config-crypto-map) # description VPN connection to R3
R1(config-crypto-map) # set peer 10.2.2.2
R1(config-crypto-map) # set transform-set VPN-SET
R1(config-crypto-map) # match address 110
R1(config-crypto-map) # exit
```

#### Étape 5 : Configurez la carte de chiffrement sur l'interface de sortie.

Enfin, liez la carte de chiffrement **VPN-MAP** à l'interface Serial 0/0/0 de sortie. **Remarque** : cet exercice n'est pas noté.

R1(config)# interface S0/0/0
R1(config-if)# crypto map VPN-MAP

## Partie 3 : Configuration des paramètres IPsec sur R3

#### Étape 1 : Configurez le routeur R3 de manière à prendre en charge un VPN de site à site avec R1.

Configurez maintenant les paramètres réciproques sur **R3**. Configurez la liste de contrôle d'accès **110** en identifiant le trafic issu du LAN sur **R3** vers le LAN sur **R1** comme étant le trafic intéressant.

```
R3(config)# access-list 110 permit ip 192.168.3.0 0.0.0.255 192.168.1.0 0.0.0.255
```

#### Étape 2 : Configurez les propriétés ISAKMP de phase 1 sur R3.

Configurez les propriétés **10** de la stratégie de chiffrement ISAKMP sur **R3** avec la clé de chiffrement partagée **cisco**.

```
R3(config)# crypto isakmp policy 10
R3(config-isakmp)# encryption aes
R3(config-isakmp)# authentication pre-share
R3(config-isakmp)# group 2
R3(config-isakmp)# exit
R3(config)# crypto isakmp key cisco address 10.1.1.2
```

#### Étape 3 : Configurez les propriétés ISAKMP de phase 2 sur R1.

Comme vous l'avez fait sur **R1**, créez le transform-set **VPN-SET** de manière à utiliser **esp-3des** et **esp-shahmac**. Créez ensuite la carte de chiffrement **VPN-MAP** qui lie ensemble tous les paramètres de phase 2. Utilisez le numéro d'ordre **10** et identifiez-le comme étant une carte **ipsec-isakmp**.

```
R3(config) # crypto ipsec transform-set VPN-SET esp-3des esp-sha-hmac
R3(config) # crypto map VPN-MAP 10 ipsec-isakmp
R3(config-crypto-map) # description VPN connection to R1
R3(config-crypto-map) # set peer 10.1.1.2
R3(config-crypto-map) # set transform-set VPN-SET
R3(config-crypto-map) # match address 110
R3(config-crypto-map) # exit
```

#### Étape 4 : Configurez la carte de chiffrement sur l'interface de sortie.

Enfin, liez la carte de chiffrement **VPN-MAP** à l'interface Serial 0/0/1 de sortie. **Remarque** : cet exercice n'est pas noté.

```
R3(config)# interface S0/0/1
R3(config-if)# crypto map VPN-MAP
```

## Partie 4 : Vérification du VPN IPsec

```
Étape 1 : Vérifiez le tunnel avant le trafic intéressant.
```

Exécutez la commande **show crypto ipsec sa** sur **R1**. Notez que le nombre de paquets encapsulés, chiffrés, décapsulés et déchiffrés est défini à 0.

#### R1# show crypto ipsec sa

```
interface: Serial0/0/0
Crypto map tag: VPN-MAP, local addr 10.1.1.2
protected vrf: (none)
local ident (addr/mask/prot/port): (192.168.1.0/255.255.255.0/0/0)
remote ident (addr/mask/prot/port): (192.168.3.0/255.255.255.0/0/0)
current_peer 10.2.2.2 port 500
PERMIT, flags={origin_is_acl,}
#pkts encaps: 0, #pkts encrypt: 0, #pkts digest: 0
#pkts decaps: 0, #pkts decrypt: 0, #pkts verify: 0
```

```
#pkts compressed: 0, #pkts decompressed: 0
#pkts not compressed: 0, #pkts compr. failed: 0
#pkts not decompressed: 0, #pkts decompress failed: 0
#send errors 0, #recv errors 0
local crypto endpt.: 10.1.1.2, remote crypto endpt.:10.2.2.2
path mtu 1500, ip mtu 1500, ip mtu idb Serial0/0/0
current outbound spi: 0x0(0)
<Résultat omis>
```

#### Étape 2 : Créez du trafic intéressant.

Envoyez une requête ping de PC-C à PC-A.

#### Étape 3 : Vérifiez le tunnel après le trafic intéressant.

Sur **R1**, réexécutez la commande **show crypto ipsec sa**. Notez maintenant que le nombre de paquets est supérieur à 0, ce qui indique que le tunnel VPN IPsec fonctionne.

```
R1# show crypto ipsec sa
```

```
interface: Serial0/0/0
   Crypto map tag: VPN-MAP, local addr 10.1.1.2
   protected vrf: (none)
   local ident (addr/mask/prot/port): (192.168.1.0/255.255.255.0/0/0)
   remote ident (addr/mask/prot/port): (192.168.3.0/255.255.255.0/0/0)
  current peer 10.2.2.2 port 500
   PERMIT, flags={origin is acl,}
   #pkts encaps: 3, #pkts encrypt: 3, #pkts digest: 0
   #pkts decaps: 3, #pkts decrypt: 3, #pkts verify: 0
   #pkts compressed: 0, #pkts decompressed: 0
   #pkts not compressed: 0, #pkts compr. failed: 0
   #pkts not decompressed: 0, #pkts decompress failed: 0
   #send errors 1, #recv errors 0
     local crypto endpt.: 10.1.1.2, remote crypto endpt.:10.2.2.2
     path mtu 1500, ip mtu 1500, ip mtu idb Serial0/0/0
     current outbound spi: 0x0A496941(172583233)
<Résultat omis>
```

### Étape 4 : Créez du trafic non intéressant.

Envoyez une requête ping de PC-B vers PC-A.

#### Étape 5 : Vérifiez le tunnel.

Sur **R1**, réexécutez la commande **show crypto ipsec sa**. Remarquez pour terminer que le nombre de paquets n'a pas changé, ce qui prouve que le trafic qui n'est pas intéressant n'est pas chiffré.